## **Request Funding on a PaySource Card**

This can be used for either requesting a new card or for a load on an existing card.

Link: https://sp.samford.edu/dept/accounting/SitePages/Home.aspx

STEP 1: Click "Request a new PaySource Card"

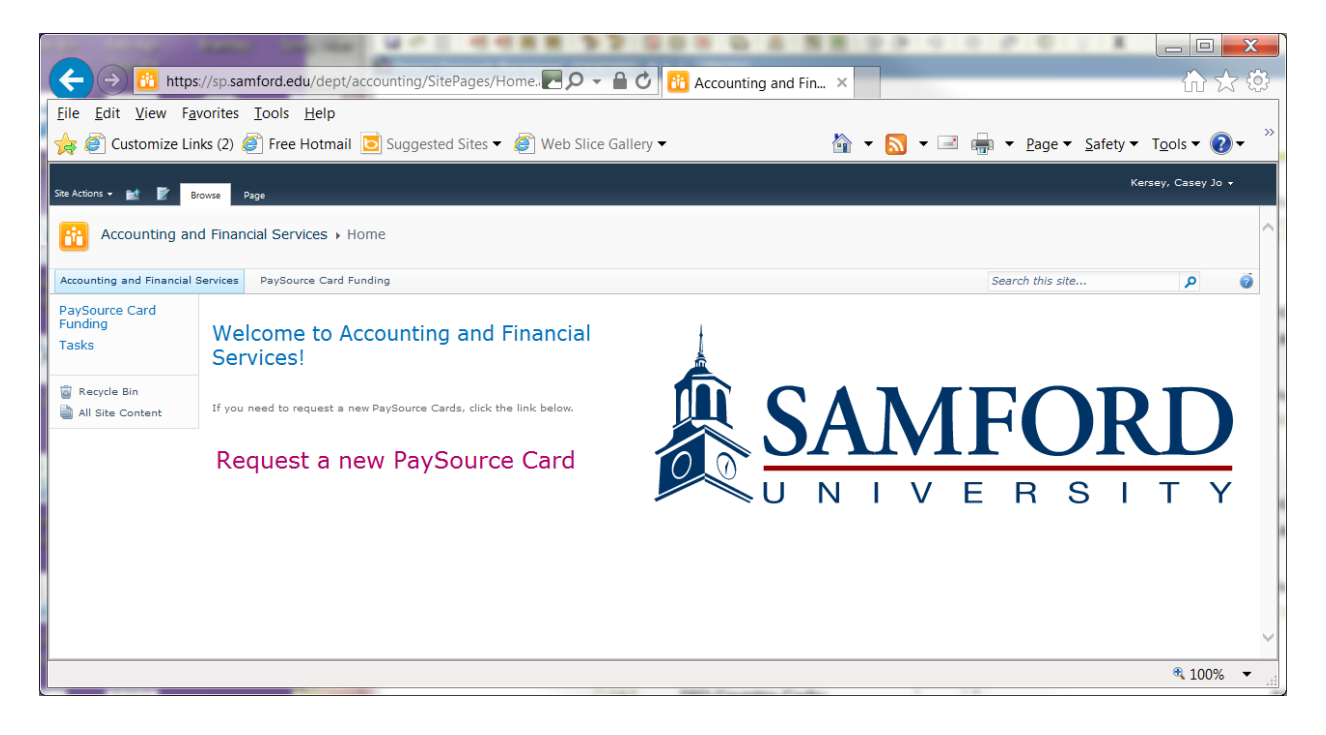

NOTE: You MUST complete each required field (denoted by a red star or bracket) BEFORE hitting submit or you will have to start the submission process over again (i.e., the submit button will "disappear"). Please make sure all fields are completed with at least one approver BEFORE hitting the submit button. The majority of user submission problems stem from missing fields. **STEP 2: Complete the Request Form** Note that you will need to use the address book icon to search for a person by last name.

| ) 🕘 🧟 https://sp.samfo                                                                                             | rd. 🛃 🔎 👻 🎯 PaySource Card Fun 🗙 🏠 🗋                                                                                                    |
|----------------------------------------------------------------------------------------------------|----------------------------------------------------------------------------------------------------|
| <u>E</u> dit <u>V</u> iew F <u>a</u> vorites <u>T</u> o                                                            | ols <u>H</u> elp                                                                                                    |
| Customize Links (2)                                                                                                | <sup>≫</sup> 🏠 ▼ 🔝 ▼ 🖃 🖶 ▼ Page ▼ Safety ▼ Tools ▼                                                                                                    |
|                                                                                                    | Request for PaySource Card Funding All Fields MARKED RED ARE MANDATORY                                                                                                    |
|                                                                                                    |                                                                                                    |
| Requestor Name                                                                                                    | \$_` <u>`</u> ` *                                                                                                    |
| Requestor Contact Phone                                                                                            | *                                                                                                    |
| Cardholder Name                                                                                                    | & 🗓 *                                                                                                    |
| Cardholder SUid (Nine Number)                                                                                      | *                                                                                                    |
| Does the cardholder have an<br>existing PaySource card?                                                            | O yes<br>O no                                                                                                    |
| Is this for team travel?                                                                                           |                                                                                                    |
| Will this card be used for<br>international travel?                                                                |                                                                                                    |
| Relationship to Samford                                                                                            | C EMPLOYEE<br>C STUDENT<br>C OTHER                                                                                                    |
| Trip / Purpose / Description                                                                                       | *                                                                                                    |
| Date(s)                                                                                                    | * 🗰 то                                                                                                    |
| Date Card Needed <sup>(1)</sup>                                                                                    | *                                                                                                    |
| Amount Requested                                                                                                   | *                                                                                                    |
| Index Code <sup>(2)</sup>                                                                                          | *                                                                                                    |
| <ol> <li>This date should be at app</li> <li>The index code will be cha<br/>funds to Samford. The index</li> </ol> | roximately 3 days prior to trip date to ensure adequate processing time.<br>rged for employees after the completion of the trip, report submission, and return of<br>x code for students and others will be charged immediately.                                                                                                    |
| Approval Chain                                                                                                    | Please enter the names of up to three of your immediate departmental supervisors who normally approve your expenditures. Afteryour department / division approves the expenditure, it will be forwarded to accounting for issuance automatically. IT IS NOT NECESSARY TO FILL IN ALL THREE BOXES; IF YOU ONLY HAVE ONE APPROVER, ONLY FILL IN THE TOP BOX. |
| Departmental Approver 1                                                                                            | \$ <u>_</u> 1                                                                                                    |
| Departmental Approver 2                                                                                            | & & & & & & & & & & & & & & & & & & & & & & & & & & & & & & & & & & & & & & & & & & & & & & & & & & & & & & & & & & & & & & & & & & & & & & & & & & & & & & & & & & & & & & & & & & && & & & & & & & &&& & && && && && && & & & & & & & & & & & & & & & & & &                                                                                              |
| Departmental Approver 3                                                                                            |                                                                                                    |
| Departmental Approver 5                                                                                            |                                                                                                    |

| Approval Chain          | Please enter the names of up to three of your immediate departmental<br>supervisors who normally approve your expenditures. Afteryour department /<br>division approves the expenditure, it will be forwarded to accounting for issuance<br>automatically. IT IS NOT NECESSARY TO FILL IN ALL THREE BOXES; IF YOU ONLY<br>HAVE ONE APPROVER. ONLY FILL IN THE TOP BOX. |                   |  |
|-------------------------|----------------------------------------------------------------------------------------------------|-------------------|--|
| Departmental Approver 1 |                                                                                                    | S./ 11            |  |
| Departmental Approver 2 |                                                                                                    | \$_/ 11           |  |
| Departmental Approver 3 |                                                                                                    | \$ <sub>1</sub> 1 |  |
|                         |                                                                                                    |                   |  |

This will route the form to the approvers listed (in the order listed, one approver at a time). The requestor will also receive an email indicating the request has been forwarded to the approval process.

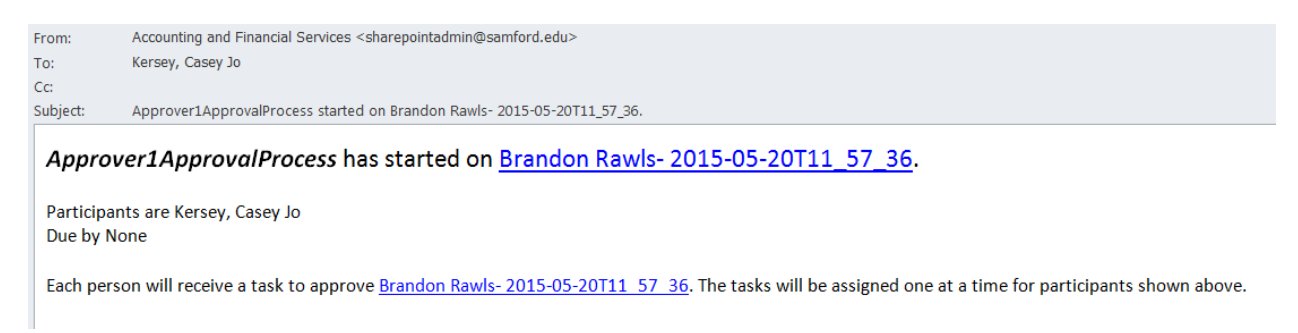

See "How to Approve a PaySource Funding Request" for approval instructions.